BeoPort

# ガイド

#### 承認および責任事項

本書に記載されている製品名は、各社の商標 #5,787,445) または登録商標です。

- 音楽認識テクノロジおよび関連データは、 音楽認識サービスによって提供されます。 Gracenote は、音楽認識と関連コンテン ツ配信における、業界標準の技術です。 詳細については、www.gracenote.com 安全のために をご覧ください。
- Gracenote からの音楽関連データおよび Gracenote CDDB Client ソフトウェア © 2003, all rights reserved. 本製品および サービスは、次の米国特許を所有していま す。#5,987,525; #6,061,680; #6,154,773; #6,161,132; #6,230,207; #6,230,192; #6,240,459; #6,330,593 およびその他の - BeoPort は直射日光やスポットライトな 特許が付与/発効されているか、あるいは 出願中です。提供されるサービスおよび製 造される機器には、Open Globe 社の米国 特許 #6.304.523 に基づくライセンス許可 を受けているものがあります。
- Gracenote CDDB Service は、統計を目的と して、一意の識別を使用してトラッキングと クエリーを実行します。- 無作為に割り当て られる数字による識別は、Gracenote CDDB 警告:感電の恐れがあるため、ブレードを完 的とし、利用者の身元は確認いたしません。 Gracenote CDDB Service の詳細について その他コンセントを使用しないでください。 は、Gracenote Privacy Policy ページを参照し てください。

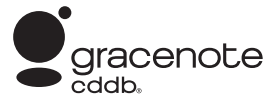

Gracenote、CDDB、Gracenote ロゴ、CDDB ロ ゴは、Gracenote 社の登録商標です。"Powered by Gracenote" ロゴは、Gracenote 社の商標 です。

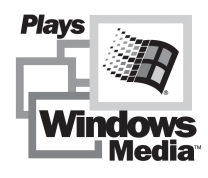

製品の一部は、Microsoft Windows Media Technologies に基づいています。 Copyright® 2000 Microsoft Corporation. All rights reserved. Microsoft, Windows Media, Windows ロゴは、Microsoft Corporation の米国およびその他の国における登録商標 です。

MicroOS オペレーティングシステム (米国特許

Bang & Olufsenは、ソフトウェアを使用または Gracenote® 社および Gracenote CDDB® 使用できなかったことから生じる、結果的、偶 発的、間接的な損害に対して、いかなる場合も *責任を負いませんので、ご了承願います。* 

- ケーブルの接続を下向きにして BeoPort を 取り付けないでください。BeoPort を水にさ らしたり、上に物を置いたりしないでくださ い。電源プラグは正味電圧から分離 (スイッ チ・オフ) させます。壁のコンセントは装 置に近く、アクセスが簡単でなければなりま せん。
- どの人口光の当たらない場所に設置して ください。BeoPort は温度 10-40 °C (50-105°F)の家庭環境の乾燥した室内で 使用するよう開発されています。
- BeoPort を開けないでください。そのような 作業は資格のある専門家にお任せくだ さい。

サービスがクエリーをカウントすることを目 全に差し込んでブレード露出を防がない限 り、延長コードのついた分極プラグ、ソケット、

# 目次

当ガイドはインストールに関する全 概要、コンフィグレーションの基本 的内容、日常の使用に関する本質 を提供します。P5の『使用を開始す る前に…』の章にある順番に従って 行うことをお勧めします。

BeoPort には当ガイドに加え、 BeoPort をインストールするとアク セスが得られる On-Screen Guide が含まれています。

### 使用を開始する前に ...、5

欠陥のないインストールと BeoPort への迅速なアクセスを得るために説明の手順に従ってください。システム要件の一覧表も記載しています。

#### **BeoPort のセットアップ、**6-7

BeoPort のセットアップのしかた、Option 番号とは何か、ケーブルの接続のしかたをご覧ください。

### **BeoPort のインストール、**8-9

TV チューナーカード有・無いずれのインストールを行うかを選択します。 BeoPort インストールの修復またはアップグレードのしかたもご参照いただけ ます。

#### BeoPort のコンフィグレーション、10-11

必要なコンフィグレーション設定のしかたについて。この章では基本的な設定と BeoPort の登録のしかたを説明します。

#### **日常の使用、**12

開始。

N.MUSIC を再生する前に ...、13

既に PC に保存されている音楽トラックのスキャンのしかた。

**索引、**14

# 使用を開始する前に ...

BeoPort のインストールを正しく行 うには、このページで説明されてい る順番に従って行ってください。

- 1 BeoPort セットアップがシステム構成を満た していることを確認します
- 2 BeoPort のセットアップを行います (P6)
- 3 BeoPort のセットアップを行います (P7)
- 4 BeoPort を TV チューナーカードとドライ バーとともにインストールします (P8-9)
- 5 BeoPort のコンフィグを行います (P10) 6 登録 (P11)

#### BeoPort の要件

BeoPort アプリケーションをインストールす ブラウザ設定の要件 るには、ご使用のパソコンが以下の要件を満 Explorer で有効にする必要があるインターネ たしていなければなりません:

#### ハードウェアの要件

- Pentium-class PC (233 MHz 以上) 必要なデ ActiveX コントロールの実行 ィスク空き容量 50 MB
- 64 MB RAM 以上
- Super VGA モニター、解像度 800x600、 アクティブスクリプト 16 ビットカラー以上
- USB ポート接続 x 1

#### オペレーティングシステムの要件

- Windows 2000 または XP
- DirectX 8.0a 以降
- Media Player 9.0 以降

#### ブラウザの要件

- Internet Explorer 4.01 以降

ットオプション:

- 著名済み ActiveX コントロールのダウンロ ード
- スクリプトを実行しても安全だとマークされ ている AcitveX コントロール

#### TVチューナーカード

TVチューナーカードをお使いになる場合、 BeoPort との互換性をお確かめください。TV チューナーカードの互換性に関する更新情報 については、www.beoplayer.com をご覧くだ さい。TV チューナーカードによっては、ご使用 のパソコンが上記以外のソフトウェア要件を 満たす必要がありますので、ご注意ください。 詳細については、TVチューナーカードの説明 書を参照してください。

## BeoPort 設定

BeoPort は他のリンク可能な Bang & Olufsen 製品と共に様々な セットアップを行うことができま す。このページではそれら様々なセ ットアップを行うことができます。 このページではそれら様々なセット アップの中の一例を示し、必要な接 続と共にご覧いただけます。

ご注意:国によってビデオソースの 使用が限定されている場合があり ます。詳細は最寄りの販売店にお 問い合わせください。

BeoPort の接続に関する詳細は次 のページをご覧ください。USBの 接続以外は、すべて BeoPort のソ フトウェアをインストールする前に 行ってください。

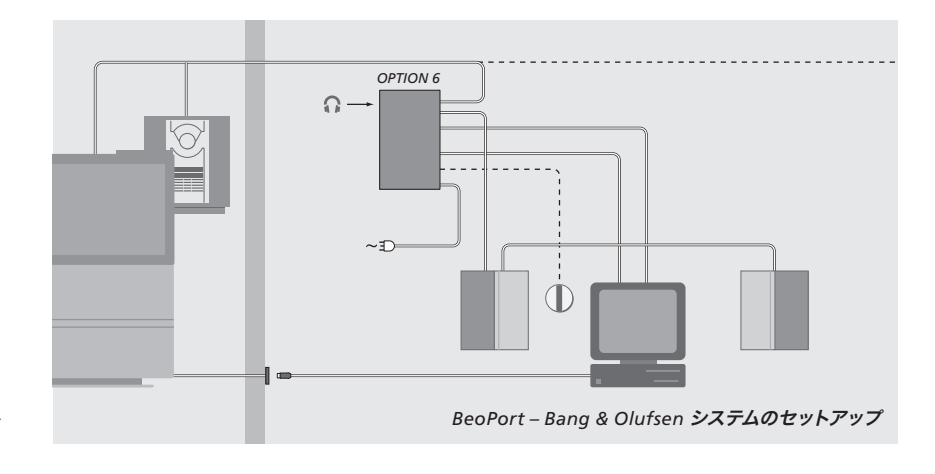

#### Option 番号の設定

機能を設定するために、BeoPort ボックスやセ ットアップに使われるリンク製品は、どのよ うな環境に設置されているか『知る』必要 があります。そのためには、セットアップで使 用されている各製品に Option 番号を選ばな メインルーム製品として使う場合に使用します。 ければなりません。インストールが終了 したら、Configuration menu を使用して BeoPort **のために** Option 番号を選びます。コ ンフィグレーション (P11) をご参照ください。

リンク製品のための『Option』番号設定は、そ れらの製品に同封されている書類をご参照くだ さい。

#### BeoPort - Bang & Olufsen システムのセット アップ

上記に示されたセットアップは一般的なシステム セットアップの一例です。この例では BeoPort ボ ックスを Option 6 (デフォルト設定) にセットし ます。ある部屋に置かれた PC から、メイン ルームまたはリンクルームのソースを聴くことが できます。IR レシーバが接続されていると Beo 4 リモコンでシステムを操作することができ ます。BeoPort 経由でソースの遠隔操作を行う には、PC がオンになていなければなりま せん。

#### BeoPort ボックス用追加 Option

Option 6 に加え、Option 0、2、4 を選ぶことが できます。Option 0 は IR レシーバを稼動させな いセットアップで使用します。Option 2 は PC を Option 4 はメインシステムと同室に設置されて いるリンクルーム製品に使用します。これ ら Option の使用には限界がありますので、選択 に関する詳細は販売店にお問い合わせくだ さい。

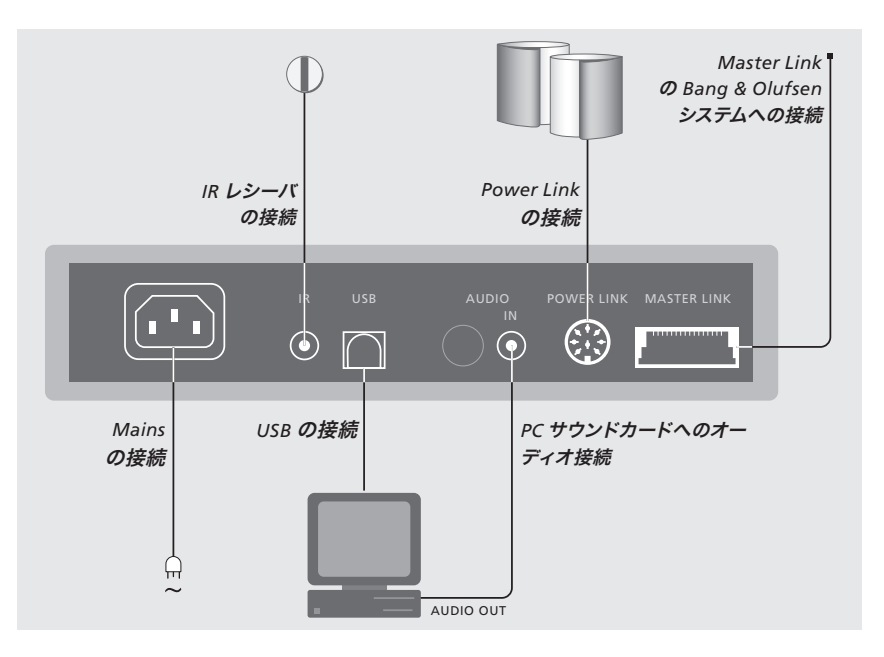

#### BeoPort ボックスは壁または PC 用デスクなど に固定してください。

#### Master Link の接続

Bang & Olufsen 製品へシグナルを送信するこ IR ソケットをお使いください。これにより、 とが可能となります。

#### Power Link の接続

Power Link スピーカーを BeoPort セットアッ 電源の接続 プに接続する場合、Power Link ソケットを使用 付属製品、スピーカー、PC、BeoPort ボック します。

#### オーディオ接続

BeoPort ボックスと PC サウンドカード間の オーディオ接続を行うことで、PC からのアナロ グサウンドを接続された製品に転送することが 可能となります。

#### USB の接続

同封されている USB ケーブルを使用して BeoPort ボックスを PC に接続します。

重要! 画面上に指示が出るまで、決して USB ケーブルを接続しないでください。このケーブ ルを接続するために PC のスイッチをオフにす る必要はありません。

#### IR レシーバの接続

Master Link 接続により、PC から家中の Option の IR レシーバを PC に接続するには Beo4 リモコンを使って異なるソースを直接操 作することが可能となります。

ス (およびすべての PC 関連装置) は必ずアー スの付いた壁のコンセントに接続してくだ さい。

# BeoPort のインストール

BeoPort 用の CD を CD ドライブ に挿入すると、BeoPort のインス トール・メニューが画面に現れ ます。

BeoPort のインストールを選んでイ ンストールを開始します。作業の途 中で、TV チューナーカードと共にイ ンストールを行うか、無しで行うか を問われます。

インストールされている TV チュー ナーカードが、互換性のあり既に使 用しているか、PC 画面で PC を 見たくない場合は、PC チューナー カード無しのインストールを行いま す。TV チューナーカードは必要に なった時点でいつでもインストール することができます。

このインストール・メニューには必 要なシステム構成や互換性のある TV チューナーカードに関する情報 が含まれています。

### インストールの手順

- > メニューから BeoPort のインストールを選 びます。
- > 画面上の指示に注意深く従ってください。
- > TV チューナーカードをインストールするよ う指示が出たら、カードに付いてきた説明 書に従ってカードを取り付けます。
- > チューナーカードに付いているオーディオ ケーブルを使ってチューナーカードとサウン ドカードを接続します。

BeoPort のインストールの最後に、BeoPort ボ ックスから PC の USB コネクタへ USB ケーブ ルを接続するよう指示が現れます。 > 指示がでたら (それ以前ではなく) USB の 接続を行ってください!

ソフトウェアのインストールが完了すると、自 動的に BeoPort Configuration プログラムを 開始します。

- グラフィックカードが既に取り付けられている場合、それを取り外さなければならないことがあります。その場合、TV チューナーカードは TV チューナーカードとグラフィックカード両方の機能を果たします。
- くこれにより BeoPort のための USB ドライ バーのインストールが開始されます。
- BeoPlayer, BeoLink PC Office, BeoLink PC 2 のインストールを以前に行っている場合、 衝突を避けるためこれらのソフトウェアは 自動的に消去されます。

ご注意!CDを挿入してもインストール・メニュー が自動的に現れない場合、開始メニューか ら『Run』を選び、コマンド欄にX:VnstallGuide.exe を入力します。(このとき、X には CD ドライブ名と なっている文字を入力してください)。 BeoPort インストールの修復/アップ グレード

ファイルを削除してしまったなどの理由によ り、BeoPortの構成要素が見つからない場合、 インストールを修復またはアップグレードする ためにインストール・プログラムを使用するこ とができます。

- > 開始メニューから『Run』を選び、コマンド欄 に X:\Installguide.exe を入力します (このと き、X には CD ドライブ名となっている文字 を入力してください)。
- > Installation のメニューからインストールの 修復/アップグレードを選びます。 プログラムが PC には既に BeoPort がインス トールされているとみなした場合、BeoPort Maintenance プログラムを使用します。
- > 現在行っているインストールに対し、修復、ア ップグレード、消去のいずれかを行うか選択 します。
- > Next をクリックして継続します。
- > 画面上の指示に従って、選択した処理を完了さ せてください。

# BeoPort のコンフィグレーション

Configuration menu \* 内で BeoPort の ための設定や調整を行います。

この章では、正しい Option 番号の 設定を含め、PC TV を見るためには どうしたらいいかを説明します。

また Configuration menu には、セ ットアップによっては考慮すべき様 々な設定が含まれています。ですか ら『Configuration menu』内をクリ ックし、必要に応じて On-Screen Guide の説明で詳細を参照しなが らそれらをご確認ください。

初めて BeoPort のコンフィグレー ションを完了すると、次ページに説 明があるように登録をするよう指 示が現れます。

#### 自動調整

TV チューナーカード用に TV チャンネルの自 動調整を行う前に、接続がケーブルを通してか またはアンテナを通してか、また正しい国名が 表示されているかなど、『Video System』に正 しい放送システムが表示されていることをご確 認ください。

送信を受けるには、アンテナまたはケーブルが PC に直接接続されていなければなりません。

<sup>『</sup>BeoPort Configuration』メニューから ...

- > Tune タブをクリックして、調整・プリセットを 行います。
- > AutoTune をクリックして TV チャンネルの 自動調整を開始します。

調整中、検出されたチャンネルがディスプレイ に表示されます。調整はいつでも中止すること ができ、既に検出されたチャンネルは保存され ます。

#### マニュアル調整

自動調整で見つからなかったなどの理由でチャンネルをマニュアルで調整する場合、Tuneメニューの Manual セクションへ行きます。

- > Manual セクションでは、小さい矢印を使って チャンネルをクリックしていきます。
- > 追加したいチャンネルが見つかったら Add をクリックします。

TV チューナーカードでは、調整した TV チャン ネルはプログラム番号とチャンネルとして登録 されます。ご注意:すべての TV チューナーカー ドが標準的な TV チャンネルの番号にしたがっ ているわけではありません。

| N.Radio                                         | Photo<br>Adjust |       | BeoMedia 1<br>CD Copying |   | Advanced<br>Portable devices |  |
|-------------------------------------------------|-----------------|-------|--------------------------|---|------------------------------|--|
| Tune                                            |                 |       |                          |   |                              |  |
| Jse this page to tune in<br>your TV-Tuner card. |                 | P.no. | Frequency                | - | AutoTune                     |  |
|                                                 |                 | 1     | 175 MHz                  |   |                              |  |
|                                                 |                 | 2     | 182 MHz                  |   | 0%                           |  |
|                                                 |                 | 3     | 189 MHz                  |   | Dalata                       |  |
| Denmark                                         | -               | 4     | 196 MHz                  |   |                              |  |
| o on many                                       |                 | 5     | 203 MHz                  |   | Manual                       |  |
| C Cable 🖲                                       | Antenna         | 6     | 217 MHz                  |   | 1 🔹                          |  |
| /ideo system:                                   |                 | 7     | 511 MHz                  |   |                              |  |
| PAL B                                           | -               | 8     | 639 MHz                  | - | Add                          |  |

Configuration menu 内の『Tune』タブ。

| Tune              | Adjust     | (         | CD Copying  |                | Portable device: |  |
|-------------------|------------|-----------|-------------|----------------|------------------|--|
| N.Radio           | Photo      |           | BeoMedia 1  |                | Advanced         |  |
| BeoLink Opt       | tion       | ⊢ Main PC |             |                | nd               |  |
|                   |            | ( Yes     |             | C On           |                  |  |
| 0.0               |            | C No      |             | ○ Off          |                  |  |
| C 2               |            |           |             |                |                  |  |
| C 4               | 4 Play Tim |           | er          | Default source |                  |  |
| € 6               |            | Ć On      |             | PC             |                  |  |
|                   |            | ○ Off     |             | C None         |                  |  |
| BeoPort US        | B box      |           | Link freque | ncy            |                  |  |
| <u>U</u> pdate fi | irmware    |           | Eind        |                | Manual           |  |
|                   |            |           |             |                |                  |  |
|                   |            |           |             |                |                  |  |

Configuration menu 内の『Advanced』 タブ。

10

<sup>\*</sup>ご注意!BeoPort をインストールすると、 BeoPort Configuration メニューが自動的に現れ ます。後日このメニューにアクセスするには、コ ントロールバー内の SETUP の下にある CONFIG を選んでください。On-Screen Guide にアクセ スするには、コントロールバー内で GUIDE を選 んでください。

#### Option 設定

Option に設定されなければなりません。

#### Option 番号の設定 ...

- > CONFIG を選んでメニューにアクセス。
- > Advanced タブを選んで、 Option 設定を呼び 出します。
- > リスト (0、2、4、6) から的確な Option の番 号を選びます。

さい。

#### BeoPort の登録

BeoPort はセットアップに対応した正しい 初めて BeoPort のコンフィグを完了すると、イ ンターネットへのアクセスがある場合、登録を するよう指示がでます。登録をしなくても BeoPortを使用することは可能ですが、 CDDB\* からのサービスを受けるためには登録 が必要となります Bang & Olufsen では登録手 続きから得たデータを極秘扱いいたします。

#### まだ登録をされていない場合...

登録フォームが画面上に現れます。 Option 設定に関する詳細は P6 をご参照くだ > New User をクリックして、フォームに必要事 項を入力してください。

#### 既に登録が済んでいる場合...

> User Name と E-Mail アドレスを入力してくだ さい。

CDDB 情報を受け取るには、PC がインターネッ トに接続され、オンラインになっていなければ なりません。インターネットのアクセスをお持ち でない場合、登録指示は現れませんが、後日ア クセスを得られた時に登録指示が現れます。

\*CDDB は音楽情報に関する保存および送付 サービスです。CDDB は GraceNote, Int のサー ビスです。CDDB のデータベースから得られる 情報は『タグ』情報であり、アーティスト名やア ルバムのタイトルなど通常 N.MUSIC のトラック に付記されるものです。このサービスは、 BeoPort を使用中にインターネットが接続され ている状態でのみ正しく機能します。

# 日常の使用

BeoPort のインストールが終了した ら、BeoPort の全機能に関するナビ ゲーターとも言えるコントロール バーを呼び出します。

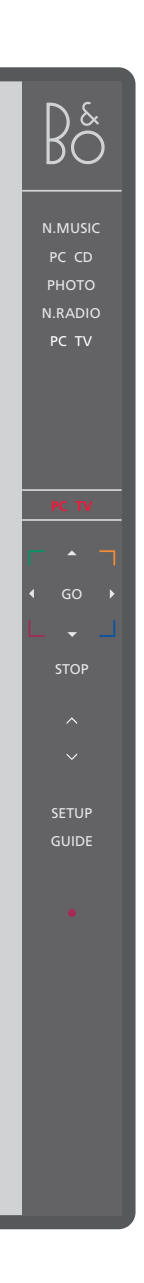

### 開始

システムトレイの B&O アイコンをクリックし BeoPort をスタートさせます。マウスのカーソ ルを右端に移動し、三角形のタブ(右側に表 示)をクリックしてコントロールバーを呼び出 します。

- < PC TV > クリックして PC TV などのスイッチをオンにし ます。左に示されているようにソース< >が付い て表示される場合、<または>をクリックすると 付加的なソースが現れます。
  - PC TV ステータス・ディスプレーには現在使用している ルされると、自動的に B&O のアイコンがシステ ソース、チャンネル、局、トラック番号などが表 ムトレイに挿入されます。 示されます。
    - ▲ または **▼** をクリックして、TV チャンネル、 CD トラックなどの間を上下に移動します。
    - ◀または▶をクリックして CD/テープを巻き戻し B&O アイコンのショートカットを使用します。 または早送り、または CD から CD へ移動し ます。
      - カラーボタンは選択されたソースによって別々 の機能を持ちます。
  - GO クリックして一時停止したソースの再生を再開し ます。
  - STOP クリックしてソースの再生を一時停止します。

クリックして音量を調節しますへとくの間にあ < MUTE > る MUTE をクリックして消音し、音量ボタンを 押して音を復帰させます。< または > をクリック して MUTE HP を表示させ、ボタンが現れたら クリックしてヘッドホンを消音させます。

- SETUP クリックしてソース別の Option をご覧下さい。
- GUIDE クリックして On-Screen Guide にアクセスし ます。
  - スタンバイに帰る・を2秒間押し続けると、全て のソースがオフになります。• を 2 度クリックす ると、BeoPort のコントロールバーとアプリケー ションを終了します。

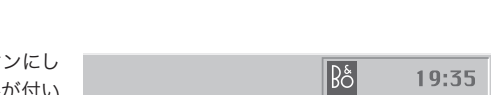

#### ショートカット

一旦 BeoPort のアプリケーションがインストー

一度アプリケーションを終了させたら、スタート メニューにある BeoPort のディレクトリから BeoPort を開始するか、システムトレイにある

ご注意! ソースを換えるとコントロールバーの 表示が変わり、選ばれているソースに使用でき る Option が表示されます。 詳細は On-Screen Guide をご参照ください。

# N.MUSIC を再生する前に

N.MUSIC とは、インターネットやオー ディオ CD などから PC に保存され た音楽を指す Bang & Olufsen 独 自の名称です。

この章では N.MUSIC を再生する 前にしなければいけないことを説 明します。

このページの説明に従ってスキャン を終了したら、『日常の使用』や On-Screen Guide で詳細をご覧く ださい。

#### トラックのために PC をスキャン

N.MUSIC を初めてお使いになると、再生できる トラック\*のためにコンピュータ検索するよう 指示が出ます。初めて N.MUSIC をお使いにな る場合、トラックの保存を目的として特定のド ライブを初めて使う場合には必ずスキャンが必 要です。

#### SCAN OPTIONS メニューが画面上に現れます...

- > カーソルを該当するドライブの入力ボックス に移動します。
- > ドライブに印を付けるには 1 度、印を取るに はクリックします。
- > STARTをクリックしてスキャンを開始します。 ドライブセレクション。ボックスの下に進捗状況が赤で表示されあます。
- > スキャンを中止するには STOP をクリックします。
- > SCAN OPTIONS メニューを隠すには HIDE SCAN をクリックします。完了するまでスキャン を継続します。

#### スキャンが完了したら ...

> コントロールバーの N.MUSIC をクリックす ると、最初のトラックから再生を開始し ます。

トラックがアーティスト名、トラック名、アルバム 名、ジャンルなどの『タグ』情報を持つ場合、これ らの情報もスキャンと同時に保存されます。

| SCAN OPT          | IONS      |  |
|-------------------|-----------|--|
| Games (C:)        |           |  |
| System (D:)       |           |  |
| Compact disc (E:) |           |  |
| Work (G:)         |           |  |
|                   |           |  |
|                   |           |  |
| START STOP        | HIDE SCAN |  |

\*ご注意:一度 N.MUSIC にアクセスすると、そ の後 N.MUSIC にアクセスする度に、音楽が最 初に保存されたドライブのアップデートが密か に行われます。ですから、音楽を他のドライブに 移した場合にのみ再度スキャンが必要となり ます。 **Beo4 リモコン** システムセットアップの IR レシーバ、6

#### CDDB

CDDB 情報と登録、11

コンフィグレーション

TV チューナーカードの自動調整、10 Configuration menu の呼び出し、10 TV チューナカードのマニュアル調整、10 Option 設定、6、11

#### 接続

Master Link、Power Link、オーディオ、USB、 IR レシーバ、電源の接続、7

#### コントロールバー

日常の使用、12 Configuration menu の探し方、10

#### ドライバー

ドライバーのインストール、8

#### インストール

ドライバーのインストール、8 インストール、8 インストールの修復/アップグレード、9 TV チューナーカードのインストール、8

#### N.MUSIC

N.MUSIC とは?、13 トラックのために PC をスキャン、13

#### **On-Screen Guide**

コントロールバー上の Guide の呼び出し、12

#### Option

Option 設定とは?、6

#### 各種の要件

ハードウェア、オペレーティングシステム、ブラ ウザ、TVチューナーカードの要件、5

#### 登録

BeoPort の登録、11

#### スキャン

トラックのために PC をスキャン、13

#### セットアップ

Bang & Olufsen システムのセットアップにお ける BeoPort、6 Option 設定、6 BeoPort ボックスの設置、7 コントロールバー上の Setup ボタン、12

#### サウンドの調節

消音、12 ヘッドホンの消音、12

#### TV チューナーカード

TV チューナーのコンフィグレーション、10 必要なチューナーカード、5

#### USB

USB の接続、7 USB の接続はいつ行うか?、8

索引

廃電気電子機器指令 (WEEE) - 環境保護

欧州議会と欧州閣僚理事会は、廃電気電子機 器指令を施行しました。この指令は、電気電子 機器の廃棄予防および再使用・リサイクルの促 進を目的とし、生産者、販売者、消費者のいず れもが責任を負う必要があります。

WEEE 指令では、環境保全および再使用のため に、生産者と消費者の双方に対して、電気電子 機器・部品を安全な方法で廃棄回収すること が義務付けられています。 各地域で有効な回収手段を利用することが、環 境や人々の健康の保護、資源の有効活用に役立

電気電子機器・部品は、家庭ごみとして処分で きません。分別回収して廃棄する必要があり ます。

再使用・リサイクルのために回収の必要がある Olufsen 販売店にご相談ください。 電気電子機器には、マークが表示されてい ます。

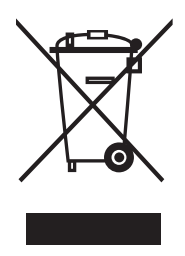

各地域で有効な回収手段を利用することが、環 境や人々の健康の保護、資源の有効活用に役立 ちます。電気電子機器の廃棄回収により、機器 に含まれる有害物質による汚染を未然に防ぐこ とができます。

各地域での廃棄方法については、Bang & Olufsen 販売店にご相談ください。

**てん** 当製品は EEU directives 89/336 および 73/23 を全て満たしています。

技術仕様、製品の特徴、使用方法などは、事前 の予告なく変更されることがありますので予め ご了承ください!

www.bang-olufsen.com